## English-Corpora.org アカウント作成とアカデミックライセンス適応方法

利用には個人アカウントの作成が必要です。

また、個人アカウントは、"favorite" words(お気に入り単語リスト)を作成したり、キーワード分析 用に独自のテキストを保存したり、検索履歴にアクセスできたりもします。個人アカウントは作成日から |年間有効です。

| 個人アカウント作成方法

※スマートフォンやタブレットでは、Country が選択できない現象が生じています。現在対処方法を問い合わせ中です。

①次にアクセスし、画面右上「My account」→「Register」と選択

https://www.english-corpora.org/

## ②項目を入力し、「SUBMIT」を選択

| A pa onginal source de lectric la alway bio                                                                | English-Corpora.org                                                                                                    |
|----------------------------------------------------------------------------------------------------|----------------------------------------------------------------------------------------------------|
| darde las balance ike                                                                                      | corpora PDF guides videos related resources users my account upgrade help                                                                                                    |
|                                                                                                    |                                                                                                    |
| It takes about two minutes to regist                                                                       | ter to use the corpora (overview) (problems?)                                                                                                    |
| 1. 30-40 seconds Fill ou                                                                                   | ut the form below                                                                                                    |
| 2. 30-40 seconds Indica                                                                                    | ate what university you are from (if any)                                                                                                    |
| 3. 20-30 seconds Click                                                                                     | on a link in the email that is sent to you, to confirm your registration                                                                                                    |
| Name                                                                                                    | 名 (for example: Mary   Smith)                                                                                                    |
| Email address                                                                                              | ← 大学発行のアドレスを入力                                                                                                    |
| Password                                                                                                   | •                                                                                                    |
| Country                                                                                                    | SELECT V                                                                                                    |
| Category<br>Note that there is no longer any<br>difference in corpus access, based<br>on user level (more) | University professor: languages / linguistics     Graduate student: languages or linguistics     University professor: not languages / linguistics     Teacher: not university; not graduate student |
|                                                                                                    | <ul> <li>Graduate student: not languages or linguistics</li> <li>Student (undergraduate)</li> <li>Other</li> </ul>                                                                                   |
|                                                                                                    | I agree to the Terms and Conditions for this website                                                                                                    |
|                                                                                                    | Input the following five letters: kfbeq                                                                                                    |
|                                                                                                    | SUBMIT RESET                                                                                                    |

③登録したメールアドレスに、本登録 URL が送られてきます。

メール内の URL にアクセスします。

これで個人アカウントが作成されました。画面の表示に従い、ブラウザを完全に閉じます。

さらに、アカデミックライセンスの適応設定をします(アカウントが本学所属であると認証させる)。 適応設定することで、検索できるコーパスの種類や検索回数の制限が緩和されたり、10~15回の 検索ごとに表示されるメッセージ(\*)が表示されなくなります。

\*有料ライセンスへのアップグレードを推奨するためのメッセージ

学内LANに接続された端末(情報教育センターや図書館内の端末)、もしくは、

全学wi-fi に接続した端末から設定します。

学内 LAN に接続された端末以外からの設定は、p.4 「2b 学内 LAN に接続された端末以外や、 全学wi-fi に接続した端末以外からアカデミックライセンスの適応設定」を参照ください。

English-Corpora.org にアクセスし、画面右上の「My account」→「Log in」を選び、
 登録したメールアドレスとパスワードでログインします。

② 表示されたメッセージから "select your university (if applicable),"を選択

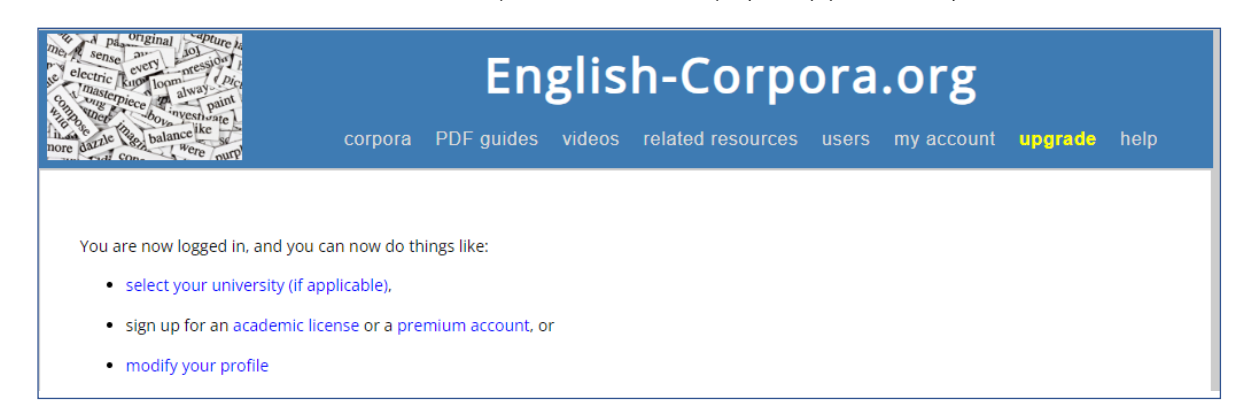

③ QI→ Yes を選択

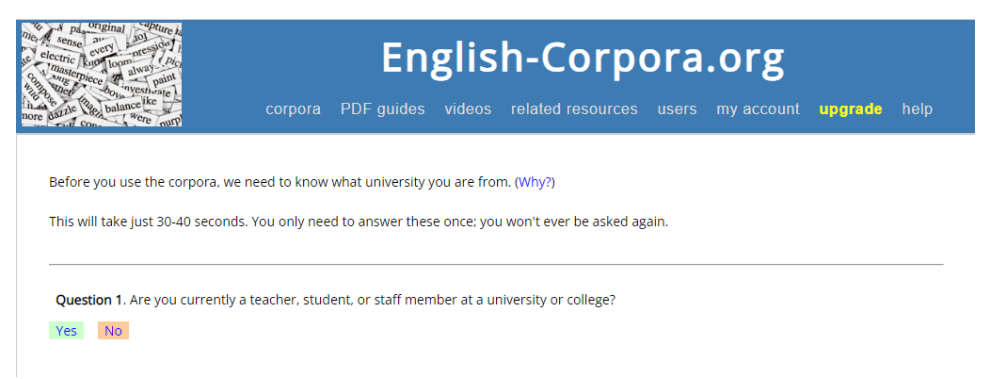

## ④ Q2. SELECT プルダウン内の JAPAN を選択

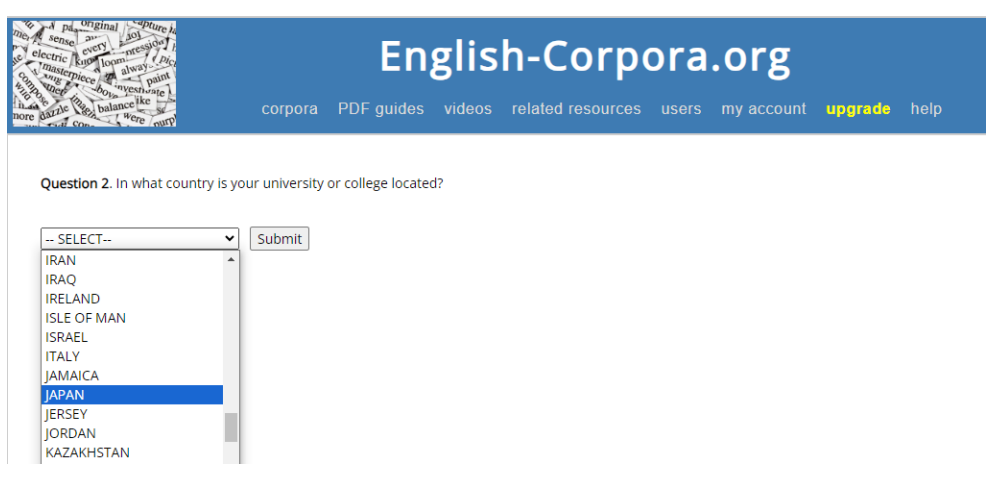

⑤ Last Question City 欄に "nagoya"を入力し、検索。表示された一覧から
 「Aichi Shukutoku University」を選択

| electric functional<br>electric function<br>electric function<br>construction<br>electric function<br>electric functio | nglish-Corpora.org                                                                                                    |
|----------------------------------------------------------------------------------------------------|----------------------------------------------------------------------------------------------------|
| 3. (Last question) Choose your university<br>Search by name of university<br>Note: this will match parts of words, e.g. hen = Hendrick, @<br>② 次の画面が表示されたら、                                                                                                    | or city Submit SubmitSUBMI |
| Thanks for your feedback. You have entere                                                                                                    | ed the following information, and this has now been entered in the user database:                                                                                                    |
| Country                                                                                                    | JAPAN                                                                                                    |
| University                                                                                                    | Aichi Shukutoku University                                                                                                    |
| Change this                                                                                                    |                                                                                                    |

3 アカデミックライセンスが適応されているか確認

English-Corpora.org トップページ内の任意のコーパスを選択します。

(トップページは、画面上部バナーを選択すると表示されます。)

右上の人アイコンが緑色であれば、ライセンスが適応されている状態です。人アイコンを選択すると ACCOUNT 情報が表示され、Institution と License の登録状況も確認できます。

| 度認証されると、有効期限内は学外からの利用でもライセンス条件が適応されます。

| British National C     | _ ★ ≡ ூ ?                                                                                                    |                                        |                                         |
|------------------------|----------------------------------------------------------------------------------------------------|----------------------------------------|-----------------------------------------|
| SEARCH                 | FREQUENCY                                                                                                    | CONTEXT                                | ACCOUNT                                 |
|                        |                                                                                                    |                                        |                                         |
|                        | ↓名前と登録したメール                                                                                                    | レアドレスが表示                               | Problems with access? <b>Fee hatory</b> |
| Personal information   |                                                                                                    | og out)                                |                                         |
| Country                | JAPAN Update                                                                                                    |                                        |                                         |
| Institution            | 🖌 Aichi Shukutoku University (Nagoya, JAP                                                                                                    | AN) (change)                           |                                         |
| Status / license       | ✓ You are part of the academic license for your university, which will expire on 4/11/2025. Thank you for supporting English-<br>Corpora.org |                                        |                                         |
| Authentication         | ✓ You last logged in from on campus on 4/                                                                                                    | /4/2024. This is valid until 4/4/2025. | (more information)                      |
| Level (1-3) : Category | 1/3: Other (more information)                                                                                                    |                                        |                                         |

アカデミックライセンスの有効期限は年度内です。年度がかわった時には、再度、アカデミックライセンス適応設定を行います。

■ English-Corpora.org アクセス時に、P.2 手順2-②の画面 "select your university" が 表示された場合は、画面上部のバナーを選択します。トップページ内の任意のコーパスを選択し、 右上のアイコンが緑色であるか確認してください。

4 ログアウト

終了時には、上記画面の log out を選択して、終わります。

以後は、学内 LAN に接続された端末以外や、全学wi-fi に接続した端末以外から、適応設定 する場合に参照ください。

※今までの手順で、アカデミックライセンスを適応させていれば、以後の作業は不要です。

2b 学内 LAN に接続された端末以外や、全学wi-fi に接続した端末以外から アカデミックライセンスの適応設定

画面遷移の状況は、p.2「2 アカデミックライセンスの適応設定」~p.3「4 ログアウト」を参考 にしてください。

① 画面右上の「My account」→「Log out」を選び、English-Corpora.org からログアウト

 ② 図書館サイト データベース一覧の English-Corpora.org にある「利用までの手続きなど」を 選択

https://www2.aasa.ac.jp/org/lib/j/netresource\_j/resource\_j.html

③ 表示された画面中の「学外から認証」を選択し、ネットワーク認証

④ English-Corpora.orgの画面右上の「My account」→「Log in」を選び、
 登録したメールアドレスとパスワードでログイン

⑤ 表示されたメッセージから "select your university (if applicable),"を選択

⑥ Q I → Yes を選択

⑦ Q2. SELECT プルダウン内の JAPAN を選択

⑧ Last Question City 欄に "nagoya"を入力し検索。表示された一覧から
 「Aichi Shukutoku University」を選択

⑨ 表示された画面に「JAPAN」「Aichi Shukutoku University」が表示されていたら、設定完了。
 国名の修正は、p.3「3 アカデミックライセンスが適応されているか確認」で行うことができます。
 「JAPAN」を選択し、「Update」を選択して修正します。

## 3b アカデミックライセンスが適応されているか確認

p.3 「3 アカデミックライセンスが適応されているか確認」を参照ください。

4b ログアウト

終了時には、「log out」を選択して、終わります。